Diese Anleitung stammt von garcialorca. (Stand: 6. April 2016)

Anleitung für einen Hackintosh mit so wenig wie möglich kext-Dateien (Kernel-Extensions) oder sonstigen Anpassungen. Ausserdem sollten alle Apple Dienste vollständig nutzbar sein (Apple Store, iTunes Store, Handoff, FaceTime und Nachrichten).

## Ich verwende dafür folgende System-Komponenten:

Mainboard: GA-Z97X-UD3H (REV: 1.1) CPU: Intel Core i7-4790K, 4GHz, 8MB Cache, LGA1150 Arbeitsspeicher: 16GB KIT 2-8GB Crucial Ballistix Tactical PC3-12800 CL8 1.5v Festplatte-SSD: Samsung SSD 850 EVO, 250 GB Festplatte-HDD: Seagate Desktop HDD 3TB, SATA Tastatur: Apple Keyboard mit Ziffernblock, Rev. B, USB, DE Maus: Apple Mouse

# Folgende System-Komponenten folgen noch (Lieferung unterwegs):

W-LAN: TP-Link TL-WDN4800 N900 Dual Band PCI-E Adapter DVD: LG GH24NSD0 Internal 24x DVD-RW Sapphire Radeon R9 280 Dual-X OC, 3GB GDDR5

Benötigete Programme für die Installation von OS X El Capitan 10.11.4 <u>Clover EFI bootloader</u> (Eine englischsprachiges Wiki ist <u>hier</u> zu finden) <u>Clover Configurator</u>

## Benötigte kext für die Installation von OS X El Capitan 10.11.4 <u>FakeSMC.kext</u> <u>NullCPUPowerManagement.kext</u>

## Schritt 1: Herunterladen von » OS X El Capitan«

Das gesamte Betriebssystem ist ein freier Download für jedem der eine Apple-Lizenz für folgende Produkte erworben hat: »Mac OS X Snow Leopard«, »Mac OS X Lion« oder »Mac OS X Mountain Lion« oder der einen vorkonfigurierten Mac mit einer Lizenz für »OS X Mavericks« oder »OS X Yosemint« erworben hat.

Lade das Installationsprogramm im Apple Mac-App-Store unter Benutzung deines Apps ID herunter.

- 1. Öffne am Apple den »App Store«
- 2. Melde Dich mit Deiner »Apple ID« an
- 3. Lade »OS X El Capitan« herunter und schließe das Programm nach dem

automatischen Start.

Der Download ist anschließend unter »Programme« verfügbar.

#### Schritt 2: Erstelle einen USB-Installationsstick

1. Stecke den USB-Stick (ein 8GB USB-Stick ist ausreichend) an einen Computer mit OS X Betriebssystem an

2. Öffne das »Festplattendienstprogramm«

3. Wähle dann in der linken Spalte des Programms den USB-Stick aus

4. Formatiere den USB-Stick neu indem du auf »Löschen« klickst. Vergib dabei folgende Werte – Name: »USB«, Format: »OS X Extended (Journaled)« und Schema »GUID-Partitionstabelle«. Klicke auf »Löschen«. Bestätige mit »Fertig« die Formatierung.

5. Öffne das Dienstprogramm »Terminal« und füge folgenden Code ein:

sudo /Applications/Install\ OS\ X\ El\ Capitan.app/Contents/ Resources/createinstallmedia --volume /Volumes/USB --

applicationpath /Applications/Install\ OS\ X\ El\ Capitan.app 6. Nach Eingabe des persönlichen Passwortes und Return beginnt der Prozess zur Erstellung der Installation. Dieser Vorgang kann bis zu 30 Minuten dauern.

7. Im Terminal erhält man folgende Statusmeldungen:

Erasing Disk: 0%... 10%... 20%... 30%...100%...

Copying installer files to disk...

Copy complete.

```
Making disk bootable...
```

```
Copying boot files...
```

Copy complete.

Done.

8. Öffne das Tool »Clover\_v2.3k\_r3389.pkg«. Bei eventueller Bestätigung der Warnung über die Herkunft von »Clover« öffne die Systemeinstellungen und erlaube unter »Sicherheit« das Öffnen des Programmes.

9. Wähle beim Punkt »Zielvolumen auswählen« bzw. »Installationstyp« unter »Ort für die Installation ändern« den USB-Stick »Install OS X El Capitan« aus.

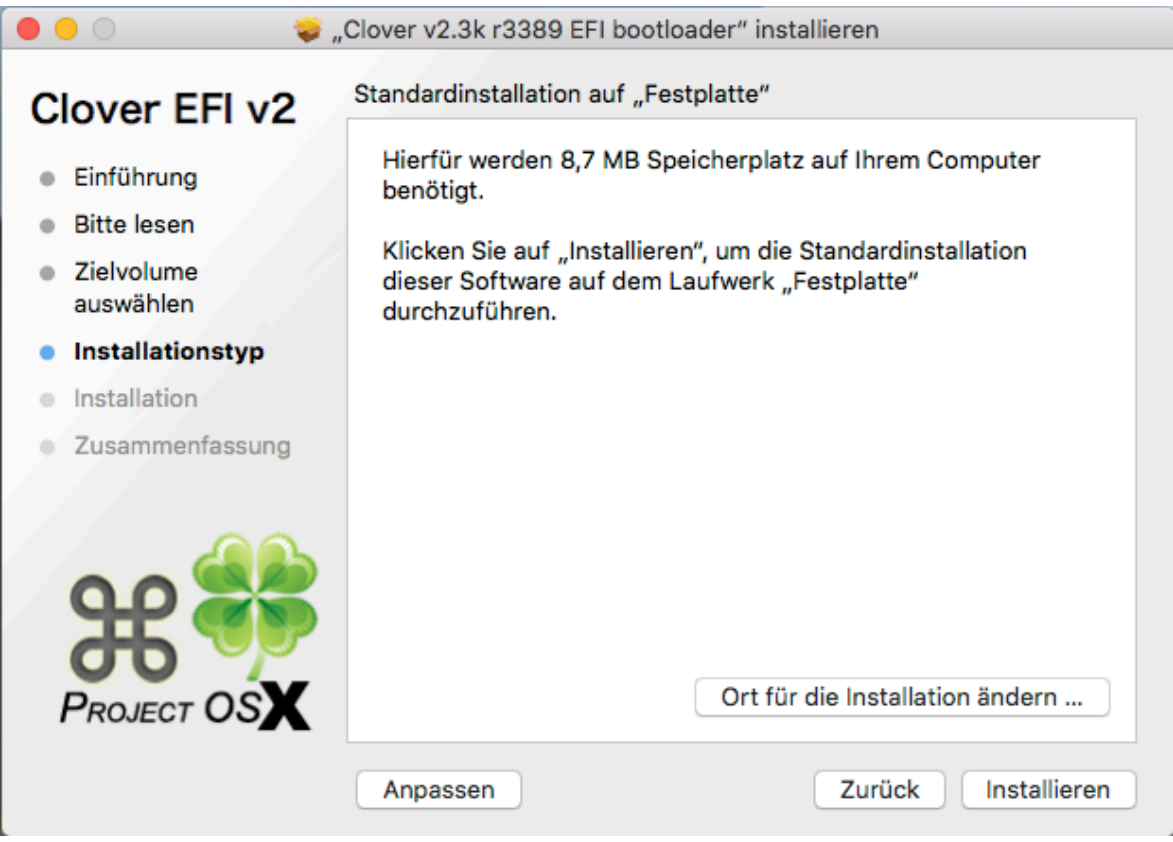

Anschließend klicke auf »Anpassen« und aktiviere folgende Paketnamen:

- Installation für UEFI-Motherboards
- Installiere Clover in der ESP
- ${\boldsymbol{\cdot}}$  Unter »Themen« ein Thema nach Wahl (in diesem Beispiel verwende ich
- »bootcamp«)
- Unter »Drivers64UEFI« das Paket »OsxAptioFix2Drv-64«

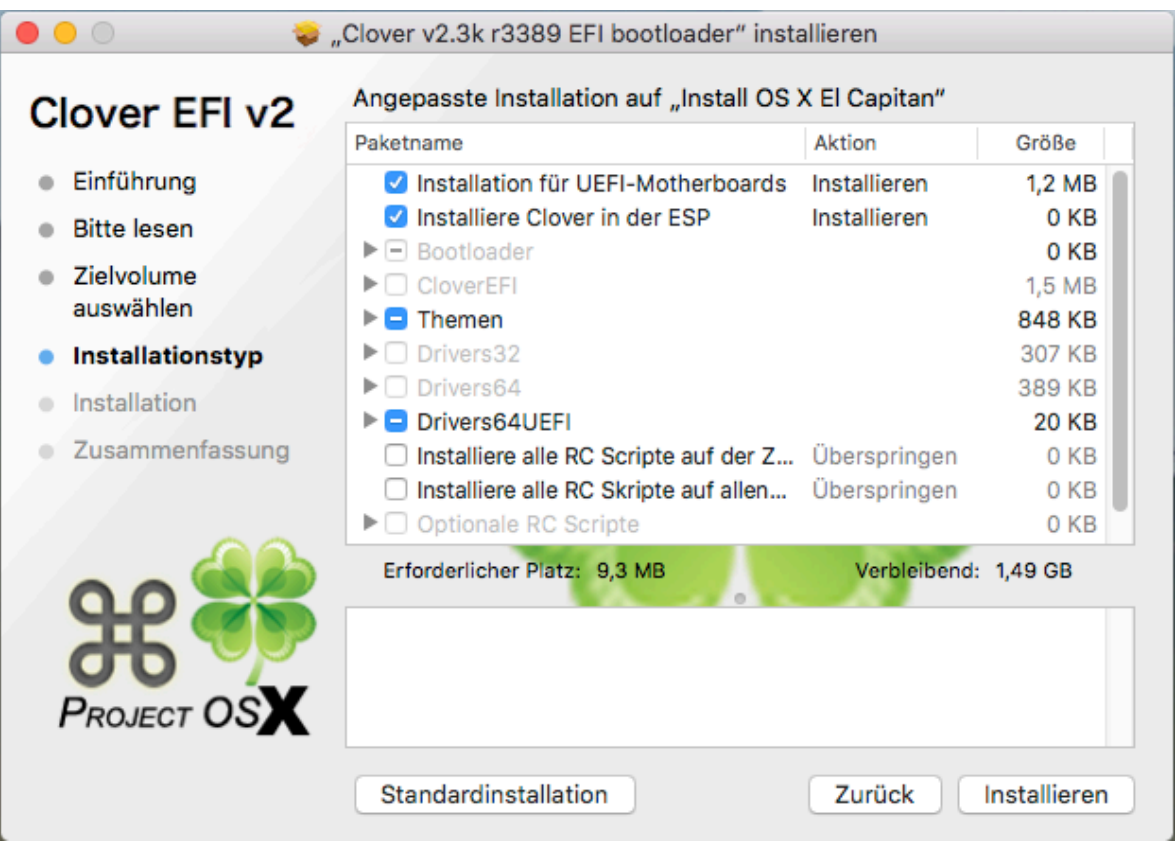

Klicke anschließend auf »Installieren« und bestätige mit Administratorrechten (Name und Kennwort) die Installation.

Die EFI-Simulation wird auf dem USB-Stick auf der verborgenen Partition EFI angelegt und die Partition gemountet.

10. Öffne das Tool »Clover Configurator« und wähle ganz unten folgende Datei aus: »EFI > EFI > CLOVER > config.plist« und bearbeite die Sections auf der linken Seite wie folgt:

|                         | 📄 con                                       | fig.plist ~                                                 |                       |
|-------------------------|---------------------------------------------|-------------------------------------------------------------|-----------------------|
| SECTIONS                |                                             | HEX code will be converted in base 64 [Hey                  | x] Required field (*) |
| Acpi                    | DSDT                                        |                                                             |                       |
| Boot                    | Patches                                     |                                                             |                       |
| Сри                     | Comment Find* [HEX]                         | Replace [HEX]                                               | Disabled              |
| Devices                 |                                             |                                                             |                       |
| Disable Drivers         |                                             |                                                             |                       |
| Gui                     |                                             |                                                             |                       |
| Graphics                |                                             |                                                             | -+                    |
| Kernel and Kext Patches | Fixes                                       |                                                             |                       |
| Rt Variables            | 🗹 FixDisplay 🗹 FixHPET 🛛 🗹 AddDTGP 🗹 FixHDA | AddMCHC 🗹 FixLAN 🗹 FixAirport 🗹 FixShutdown 🗌 Debug         | Rtc8Allowed           |
| SMBIOS                  | ✓ FixUSB ✓ FixFirewire                      | □ FakeLPC                                                   | SIpSmiAtWake          |
| System Parameters       | Old way                                     | New way                                                     | vennue                |
| TOOLS                   | Drop OEM _DSM                               | DSDT name DSDT am                                           |                       |
| Mount EFI               | ATI IntelGFX NVidia HDA HDMI                | LAN WIFI                                                    |                       |
| Boot.log                | USB Firewire IDE SATA LPC                   | SmBUS                                                       |                       |
| 🥸 Generate Config       |                                             |                                                             |                       |
| Themes                  | Drop Tables                                 | SSDT                                                        |                       |
| 🛓 Install/Update Clover | Signature* Type/key String/Number           | Double First State Drop OEM Use SystemIO 🗹 Generate PStates | Generate CStates      |
| X Install Drivers       | SSDT Tableid Cpu0lst                        | Plugin Type 🛛 👻 PLimit Dict 🔽 UnderVolt Step 🔽              | EnableC2              |
|                         | SSDT ‡ TableId ‡ CpuPm                      |                                                             | EnableC4              |
|                         | -                                           | Min Multiplier Max Multiplier C3 Latency hex or humbe       | EnableC6              |
|                         |                                             |                                                             | Enableor              |
|                         | Patch APIC Smart UPS V Halt Enabler         | SortedOrder                                                 | ണ                     |
|                         |                                             |                                                             |                       |
|                         | Reset Address Reset Value                   |                                                             | _                     |
|                         |                                             |                                                             | +                     |
| 3 🚱 🛧 < Pay Donate      | 🔜 EFI > 🦲 EFI > 🦲 CLOVER > 📄 config.plist   |                                                             |                       |

|                         | 📄 config.pli                                               | st ~        |                            |                                     |
|-------------------------|------------------------------------------------------------|-------------|----------------------------|-------------------------------------|
|                         | Arauments                                                  |             | HEX code will be converted | in base 64 [Hex] Required field (*) |
| Boot                    | ✓ Verbose (-v) _ arch=i386 _ arch=x86_64 _ npci=0x2000 _ n | pci=0x3000  | Install OS X El Capitan    | PBR                                 |
| Сри                     | darkwake ᅌ slide=0 -xcpm cpus=1 dart=0                     |             | Default Boot Volume        | Legacy                              |
| Devices                 | gux_defer_usb2 gux_no_idle gux_nosleep                     |             | boot.efi                   | XMPDetection=Yes No 1 2             |
| Disable Drivers         | nvda_drv=1 v_nv_disable=1 nv_spanmodepolicy=1              |             | Default Loader             |                                     |
| Gui                     | ✓ kext-dev-mode=1 ✓ rootless=0                             | ustom Flags | 5 C Timeout -1 Fast Debug  |                                     |
| Graphics                |                                                            |             | NeverHibernate CustomLogo  | <b>~</b>                            |
| Kernel and Kext Patches |                                                            |             | NoEarlyProgress            |                                     |
| Rt Variables            | Secure Boot                                                |             |                            |                                     |
| SMBIOS                  | Whitelist                                                  | Blacklist   |                            |                                     |
| System Parameters       |                                                            |             |                            |                                     |
| TOOLS                   |                                                            |             |                            | Secure                              |
| Mount EFI               |                                                            |             |                            |                                     |
| Boot.log                |                                                            |             |                            |                                     |
| Generate Config         | +                                                          |             |                            | +                                   |
| Per l'hemes             |                                                            |             |                            |                                     |
| Install/Update Clover   |                                                            |             |                            |                                     |
| Install Drivers         |                                                            |             |                            |                                     |
|                         |                                                            |             |                            |                                     |
|                         |                                                            |             |                            |                                     |
|                         |                                                            |             |                            |                                     |
|                         |                                                            |             |                            |                                     |
|                         |                                                            |             |                            |                                     |
|                         |                                                            |             |                            |                                     |
| 🗿 📴 📅 < Pay Pay Donate  | EFI > EFI > CLOVER >  config.plist                         |             |                            | =                                   |
|                         |                                                            |             |                            |                                     |

|                         |                      |                      | conng.plist   |     |                          |                        |                   |
|-------------------------|----------------------|----------------------|---------------|-----|--------------------------|------------------------|-------------------|
| SECTIONS                |                      |                      |               |     | HEX code will be convert | ed in base 64 [Hex] Re | equired field (*) |
| Асрі                    |                      |                      |               |     |                          |                        |                   |
| Boot                    |                      |                      | hex or number |     |                          |                        | OEMU              |
| Сри                     | Frequency MHz        | Bus Speed kHz        | Latency       | QPI | Туре                     | 02 04 000              | GENIO             |
| Devices                 |                      |                      |               |     |                          |                        |                   |
| Disable Drivers         |                      |                      |               |     |                          |                        |                   |
| Gui                     |                      |                      |               |     |                          |                        |                   |
| Graphics                |                      |                      |               |     |                          |                        |                   |
| Kernel and Kext Patches |                      |                      |               |     |                          |                        |                   |
| Rt Variables            |                      |                      |               |     |                          |                        |                   |
| SMBIOS                  |                      |                      |               |     |                          |                        |                   |
| System Parameters       |                      |                      |               |     |                          |                        |                   |
| TOOLS                   |                      |                      |               |     |                          |                        |                   |
| Mount EFI               |                      |                      |               |     |                          |                        |                   |
| Boot.log                |                      |                      |               |     |                          |                        |                   |
| 🍄 Generate Config       |                      |                      |               |     |                          |                        |                   |
| 🔭 Themes                |                      |                      |               |     |                          |                        |                   |
| 📩 Install/Update Clover |                      |                      |               |     |                          |                        |                   |
| 🔀 Install Drivers       |                      |                      |               |     |                          |                        |                   |
|                         |                      |                      |               |     |                          |                        |                   |
|                         |                      |                      |               |     |                          |                        |                   |
|                         |                      |                      |               |     |                          |                        |                   |
|                         |                      |                      |               |     |                          |                        |                   |
|                         |                      |                      |               |     |                          |                        |                   |
|                         |                      |                      |               |     |                          |                        |                   |
|                         |                      |                      |               |     |                          |                        |                   |
| 👌 💽 🏦 < Pay Donate      | 🔒 EFI 🤉 💼 EFI 🤉 🚞 CL | OVER > 📄 config.plis | t             |     |                          |                        | ≡                 |

|                                                                                                    |                   |              | Config       | .plist ~         |                                             |                    |
|----------------------------------------------------------------------------------------------------|-------------------|--------------|--------------|------------------|---------------------------------------------|--------------------|
| SECTIONS                                                                                                    |                   |              |              |                  | HEX code will be converted in base 64 [Hex] | Required field (*) |
| Acpi                                                                                                    | Fake ID           |              | USB          | Audio            |                                             |                    |
| Boot                                                                                                    | 0x0 0x            | 01268086     | Inject       |                  | Properties                                  |                    |
| Сри                                                                                                    | ATI               | IntelGFX     |              | Inject           |                                             |                    |
| Devices                                                                                                    | 0x0               | 0x0          | Add ClockID  | AFGLowPowerState |                                             |                    |
| Disable Drivers                                                                                                    | LAN               | NVidia       | FixOwnership | ResetHDA         |                                             |                    |
| Gui                                                                                                    | 0x0               | 0x0          | Ulish Ourset |                  |                                             |                    |
| Graphics                                                                                                    | SATA              | WIFI         | HignCurrent  |                  |                                             |                    |
| Graphics                                                                                                    | 0x0               | 0x0          |              |                  | Lpc Tune Inject NoDefaultProperties         | UseIntelHDMI       |
| Kernel and Kext Patches                                                                                                    | XHCI              | IMEI         |              |                  | ForceHPET                                   |                    |
| Rt Variables                                                                                                    | Add Properties    |              |              |                  |                                             |                    |
| SMBIOS                                                                                                    | Device*           | Key*         |              | Valu             | le*                                         | Value Type         |
| System Parameters                                                                                                    |                   |              |              |                  |                                             |                    |
| TOOLS                                                                                                    |                   |              |              |                  |                                             |                    |
| Mount EFI                                                                                                    |                   |              |              |                  |                                             |                    |
| Boot.log                                                                                                    |                   |              |              |                  |                                             |                    |
| 🌣 Generate Config                                                                                                    |                   |              |              |                  |                                             |                    |
| 🔭 Themes                                                                                                    |                   |              |              |                  |                                             |                    |
| . Install/Update Clover                                                                                                    |                   |              |              |                  |                                             |                    |
| X Install Drivers                                                                                                    |                   |              |              |                  |                                             |                    |
|                                                                                                    |                   |              |              |                  |                                             |                    |
|                                                                                                    |                   |              |              |                  |                                             |                    |
|                                                                                                    |                   |              |              |                  |                                             |                    |
|                                                                                                    |                   |              |              |                  |                                             |                    |
|                                                                                                    |                   |              |              |                  |                                             |                    |
|                                                                                                    |                   |              |              |                  |                                             |                    |
|                                                                                                    | - +               |              |              |                  |                                             |                    |
|                                                                                                    |                   |              |              |                  |                                             |                    |
| A B A C Pay Donate                                                                                                    | 🚨 EFI 👌 🧰 EFI 👌 🛅 | CLOVER > Cor | fig.plist    |                  |                                             | =                  |
|                                                                                                    |                   |              |              |                  |                                             |                    |
|                                                                                                    |                   |              |              |                  |                                             |                    |
|                                                                                                    |                   |              |              |                  |                                             |                    |
|                                                                                                    |                   |              | config       | .plist ∽         |                                             |                    |
| SECTIONS                                                                                                    |                   |              | Config       | .plist ~         | HEX code will be converted in base 64 [Hex] | Required field (*) |
| SECTIONS                                                                                                    | Disable Drivers   |              | 🖻 config     | .plist ~         | HEX code will be converted in base 64 [Hex] | Required field (*) |
| SECTIONS<br>Acpi                                                                                                    | Disable Drivers   |              | 🖻 config     | .plist ∽         | HEX code will be converted in base 64 [Hex] | Required field (*) |
| SECTIONS<br>Acpi<br>Boot<br>Cou                                                                                                    | Disable Drivers   |              | 🖻 config     | ,plist ∽         | HEX code will be converted in base 64 [Hex] | Required field (*) |
| SECTIONS<br>Acpi<br>Boot<br>Cpu<br>Devices                                                                                                    | Disable Drivers   |              | 🖻 config     | .plist ∽         | HEX code will be converted in base 64 [Hex] | Required field (*) |
| SECTIONS<br>Acpi<br>Boot<br>Cpu<br>Devices<br>Disable Drivers                                                                                                    | Disable Drivers   |              | 🖻 config     | .plist ∽         | HEX code will be converted in base 64 [Hex] | Required field (*) |
| SECTIONS<br>Acpi<br>Boot<br>Cpu<br>Devices<br>Discle Drivers<br>Cui                                                                                                    | Disable Drivers   |              | Config       | .plist ∽         | HEX code will be converted in base 64 [Hex] | Required field (*) |
| SECTIONS<br>Acpi<br>Boot<br>Cpu<br>Devices<br>Disable Drivers<br>Gui<br>Cpu                                                                                                    | Disable Drivers   |              | Config       | .plist ∽         | HEX code will be converted in base 64 [Hex] | Required field (*) |
| SECTIONS<br>Acpi<br>Boot<br>Cpu<br>Devices<br>Disable Drivers<br>Gui<br>Graphics                                                                                                    | Disable Drivers   |              | Config       | .piist ∽         | HEX code will be converted in base 64 [Hex] | Required field (*) |
| SECTIONS<br>Acpi<br>Boot<br>Cpu<br>Devices<br>Devices<br>Gui<br>Graphics<br>Kernel and Kext Patches                                                                                                    | Disable Drivers   |              | Config       | .plist ∽         | HEX code will be converted in base 64 [Hex] | Required field (*) |
| SECTIONS<br>Acpi<br>Boot<br>Cpu<br>Devices<br>Disable Drivers<br>Gui<br>Graphics<br>Kernel and Kext Patches<br>Rt Variables                                                                                                    | Disable Drivers   |              | Config       | .plist ∽         | HEX code will be converted in base 64 [Hex] | Required field (*) |
| SECTIONS<br>Acpi<br>Boot<br>Cpu<br>Devices<br>Gui<br>Graphics<br>Kernel and Kext Patches<br>Rt Variables<br>SMBIOS                                                                                                    | Disable Drivers   |              | Config       | ,plist ∽         | HEX code will be converted in base 64 [Hex] | Required field (*) |
| SECTIONS<br>Acpi<br>Boot<br>Cpu<br>Devices<br>Gui<br>Graphics<br>Kt Variables<br>SMBIOS<br>System Parameters                                                                                                    | Disable Drivers   |              | Config       | ,plist ∽         | HEX code will be converted in base 64 [Hex] | Required field (*) |
| SECTIONS<br>Acpi<br>Boot<br>Cpu<br>Devices<br>Oui<br>Graphics<br>Kernel and Kext Patches<br>Rt Variables<br>Rt Variables<br>SMBIOS<br>SMBIOS<br>System Parameters<br>TOOLS                                                                                                    | Disable Drivers   |              | Config       | ,plist ∽         | HEX code will be converted in base 64 [Hex] | Required field (*) |
| SECTIONS<br>Acpi<br>Boot<br>Cpu<br>Devices<br>Oui<br>Graphics<br>Kernel and Kext Patches<br>Rt Variables<br>SMBIOS<br>SMBIOS<br>System Parameters<br>TOOLS<br>Mount EFI                                                                                                    | Disable Drivers   |              | Config       | .plist ∽         | HEX code will be converted in base 64 [Hex] | Required field (*) |
| SECTIONS<br>Acpi<br>Boot<br>Cpu<br>Devices<br>Disable Drivers<br>Graphics<br>Kernel and Kext Patches<br>Rt Variables<br>SMBIOS<br>System Parameters<br>TOOLS<br>Mount EFI<br>Bool.og                                                                                                    | Disable Drivers   |              | Config       | ,plist ∽         | HEX code will be converted in base 64 [Hex] | Required field (*) |
| SECTIONS<br>Acpi<br>Boot<br>Cpu<br>Devices<br>Olisable Drivers<br>Gui<br>Graphics<br>KR Variables<br>SMBIOS<br>System Parameters<br>TOOLS<br>Mount EFI<br>Boot.log<br>& Generate Config                                                                                                    | Disable Drivers   |              | Config       | ,plist ∽         | HEX code will be converted in base 64 [Hex] | Required field (*) |
| SECTIONS<br>Acpi<br>Boot<br>Copu<br>Devices<br>Gui<br>Graphics<br>Kt Variables<br>SMBIOS<br>System Parameters<br>TOOLS<br>Mount EFI<br>Boot.log<br>Senerate Config<br>Construction<br>Construction<br>Senerate Config<br>Construction<br>Construction<br>C | Disable Drivers   |              | Config       | ,piist ∽         | HEX code will be converted in base 64 [Hex] | Required field (*) |
| SECTIONS<br>Acpi<br>Boot<br>Cpu<br>Devices<br>Oui<br>Graphics<br>Kernel and Kext Patches<br>Kernel and Kext Patches<br>Kernel and Kext Patc                                                                                                    | Disable Drivers   |              | Config       | ,plist ∽         | HEX code will be converted in base 64 [Hex] | Required field (*) |
| SECTIONS<br>Acpi<br>Boot<br>Cpu<br>Devices<br>Oisable Drivers<br>Gui<br>Graphics<br>Kernel and Kext Patches<br>Kernel and Kext Patches<br>Ker                                                                                                    | Disable Drivers   |              | Config       | .plist ∽         | HEX code will be converted in base 64 [Hex] | Required field (*) |
| SECTIONS<br>Acpi<br>Boot<br>Cpu<br>Devices<br>Cpu<br>Gui<br>Graphics<br>Kernel and Kext Patches<br>Kernel and Kext Patches<br>Kernel and Kext                                                                                                    | Disable Drivers   |              | Config       | ,plist ∽         | HEX code will be converted in base 64 [Hex] | Required field (*) |
| SECTIONS<br>Acpi<br>Boot<br>Cpu<br>Devices<br>Disable Drivers<br>Gui<br>Graphics<br>Kernel and Kext Patches<br>Kernel and Kext Patches<br>Ker                                                                                                    | Disable Drivers   |              | Config       | ,plist ∽         | HEX code will be converted in base 64 [Hex] | Required field (*) |
| SECTIONS<br>Acpi<br>Boot<br>Cpu<br>Devices<br>Gui<br>Craphics<br>Gui<br>Graphics<br>Kernel and Kext Patches<br>Kernel and Kext Patches<br>Kerne                                                                                                    | Disable Drivers   |              | Config       | ,piist ∽         | HEX code will be converted in base 64 [Hex] | Required field (*) |
| SECTIONS<br>Acpi<br>Boot<br>Cpu<br>Devices<br>Oui<br>Graphics<br>Kernel and Kext Patches<br>Kernel and Kext Patches<br>Kernel and Kext Patc                                                                                                    | Disable Drivers   |              | Config       | ,plist ∽         | HEX code will be converted in base 64 [Hex] | Required field (*) |
| SECTIONS<br>Acpi<br>Boot<br>Cpu<br>Devices<br>Gui<br>Graphics<br>Kernel and Kext Patches<br>Kernel and Kext Patches<br>Kernel and Kext Patc                                                                                                    | Disable Drivers   |              | ☐ config     | ,plist ∽         | HEX code will be converted in base 64 [Hex] | Required field (*) |
| SECTIONS<br>Acpi<br>Boot<br>Cpu<br>Devices<br>Gui<br>Graphics<br>Kt Variables<br>SMBIOS<br>System Parameters<br>TOOLS<br>Mount EFI<br>Soci.log<br>Concerte Config<br>Concerte Config<br>Themes<br>Install/Update Clover<br>Install/Update Clover<br>Install Drivers                                                                                                    | Disable Drivers   |              | Config       | ,plist ∽         | HEX code will be converted in base 64 [Hex] | Required field (*) |
| SECTIONS<br>Acpi<br>Boot<br>Cpu<br>Devices<br>Gui<br>Graphics<br>Kernel and Kext Patches<br>Kernel and Kext Patches<br>Kernel and Kext Patc                                                                                                    | Disable Drivers   |              |              | piist ~          | HEX code will be converted in base 64 [Hex] | Required field (*) |
| SECTIONS<br>Acpi<br>Boot<br>Cpu<br>Devices<br>Oui<br>Craphics<br>Graphics<br>Kernel and Kext Patches<br>Kernel and Kext Patches<br>Kernel and                                                                                                    | Disable Drivers   |              | Config       | e4 bit UEFI      | HEX code will be converted in base 64 [Hex] | Required field (*) |

Nicht vergessen: Passe in der Section »Gui« die Bildschirmauflösung an Deinen Monitor an.

|                                                              |                                                                                                    |                                                                                                    | 📄 config.pli               | st ~                                                                                                    |                                                                                               |
|--------------------------------------------------------------|----------------------------------------------------------------------------------------------------|----------------------------------------------------------------------------------------------------|----------------------------|----------------------------------------------------------------------------------------------------|-----------------------------------------------------------------------------------------------|
| SECT                                                         | IONS                                                                                                    |                                                                                                    |                            | HEX code will be co                                                                                                    | onverted in base 64 [Hex] Required field (*)                                                  |
| :=                                                           | Acpi                                                                                                    | Mouse                                                                                                    | Scan                       |                                                                                                    | Hide Volume                                                                                   |
| - E                                                          | Root                                                                                                    |                                                                                                    | Custom Auto=Yes            | en 💙 1920x1080 💙                                                                                                    |                                                                                               |
|                                                              | 0                                                                                                    | Double Click Speed                                                                                                    | Fotries Tool Legacy Kernel | Language Screen Resolution Console Mode                                                                                 |                                                                                               |
|                                                              | Сри                                                                                                    | Enabled Mirror                                                                                                    |                            | bootcamp                                                                                                    |                                                                                               |
|                                                              | Devices                                                                                                    |                                                                                                    |                            | Theme Custom Icons Text Only                                                                                            | +                                                                                             |
|                                                              | Disable Drivers                                                                                                    | Custom Entries                                                                                                    |                            |                                                                                                    |                                                                                               |
|                                                              | Gui                                                                                                    |                                                                                                    |                            |                                                                                                    |                                                                                               |
| :=                                                           | Graphics                                                                                                    |                                                                                                    |                            |                                                                                                    |                                                                                               |
|                                                              | Kernel and Kext Patches                                                                                                    |                                                                                                    |                            |                                                                                                    |                                                                                               |
|                                                              | Dt Variables                                                                                                    |                                                                                                    |                            |                                                                                                    |                                                                                               |
|                                                              | Rt valiables                                                                                                    |                                                                                                    |                            |                                                                                                    |                                                                                               |
|                                                              | SMBIOS                                                                                                    | -+                                                                                                    |                            |                                                                                                    | C Multiple selection                                                                          |
|                                                              | System Parameters                                                                                                    |                                                                                                    |                            |                                                                                                    |                                                                                               |
| TOOL                                                         | s                                                                                                    | Custom Legacy                                                                                                    |                            |                                                                                                    |                                                                                               |
| R                                                            | Mount EFI                                                                                                    | Volume*                                                                                                    | Title/FullTitl             | 9* I                                                                                                    | Hotkey Hidden Disable Ignore Type*                                                            |
| □                                                            | Boot log                                                                                                    |                                                                                                    |                            |                                                                                                    |                                                                                               |
| 8                                                            | Concerts Config                                                                                                    |                                                                                                    |                            |                                                                                                    |                                                                                               |
| ~                                                            | Generate Config                                                                                                    |                                                                                                    |                            |                                                                                                    |                                                                                               |
| -                                                            | Themes                                                                                                    |                                                                                                    |                            |                                                                                                    |                                                                                               |
| ÷                                                            | Install/Update Clover                                                                                                    | -+                                                                                                    |                            |                                                                                                    |                                                                                               |
| ×                                                            | Install Drivers                                                                                                    |                                                                                                    |                            |                                                                                                    |                                                                                               |
|                                                              |                                                                                                    | Custom Tool                                                                                                    |                            |                                                                                                    |                                                                                               |
|                                                              |                                                                                                    | Volume*                                                                                                    | Path*                      | Arguments Title/FullTitle*                                                                                              | Hotkey Hidden Disable Ignore                                                                  |
|                                                              |                                                                                                    |                                                                                                    |                            |                                                                                                    |                                                                                               |
|                                                              |                                                                                                    |                                                                                                    |                            |                                                                                                    |                                                                                               |
|                                                              |                                                                                                    |                                                                                                    |                            |                                                                                                    |                                                                                               |
|                                                              |                                                                                                    |                                                                                                    |                            |                                                                                                    |                                                                                               |
|                                                              |                                                                                                    |                                                                                                    |                            |                                                                                                    |                                                                                               |
|                                                              |                                                                                                    | - T                                                                                                    |                            |                                                                                                    |                                                                                               |
|                                                              |                                                                                                    |                                                                                                    |                            |                                                                                                    |                                                                                               |
|                                                              | Pay -                                                                                                    |                                                                                                    | EB + C config plict        |                                                                                                    | _                                                                                             |
| ð                                                            | 🚱 🏦 < 🏄 Donate                                                                                                    | 🔤 EFI 🤉 💼 EFI 🤉 🛅 CLOV                                                                                                    | ER > 📄 config.plist        |                                                                                                    | =                                                                                             |
| Ð                                                            | 🚱 🏦 < Pay Donate                                                                                                    | 🔒 EFI 🤉 💼 EFI 🤉 🛅 CLOV                                                                                                    | ER > 🗟 config.plist        |                                                                                                    | E                                                                                             |
| Ð                                                            | 🚱 📅 < Pay Pay Donate                                                                                                    | 🔤 EFI 🤉 📄 EFI 🤉 💼 CLOV                                                                                                    | ER > 📄 config.plist        |                                                                                                    | ≡                                                                                             |
| • •                                                          | E A < Pay Donate                                                                                                    | EFI > EFI > CLOV                                                                                                    | ER > 📄 config.plist        | st ~                                                                                                    | =                                                                                             |
| SECT                                                         | A      A     A | EFI > EFI > CLOV                                                                                                    | ER > 📄 config.plist        | st ∽<br>HEX code will be co                                                                                             | Donverted in base 64 [Hex] Required field (*)                                                 |
| SECT                                                         | R A C Ay Donate                                                                                                    | Custom EDID [HEX]                                                                                                    | ER > 📄 config.plist        | st ∽<br>HEX code will be co                                                                                             | onverted in base 64 (Hex) Required field (*)                                                  |
| SECT                                                         | E A C MY Donate                                                                                                    | EFI > EFI > CLOV                                                                                                    | ER > 📄 config.plist        | st ∽<br>HEX code will be co                                                                                             | onverted in base 64 (Hex) Required field (*)                                                  |
| • • • • • • • • • • • • • • • • • • •                        | E A C MY Donate                                                                                                    | Custom EDID [HEX]                                                                                                    | ER > 📄 config.plist        | st ∽<br>HEX code will be co                                                                                             | onverted in base 64 [Hex] Required field (*)                                                  |
| • • • • • • • • • • • • • • • • • • •                        | E A C Any Donate                                                                                                    | Custom EDID (HEX)                                                                                                    | ER > 📄 config.plist        | st ∽<br>HEX code will be co                                                                                             | onverted in base 64 [Hex] Required field (*)                                                  |
| • C                                                          | Image: https://www.endities.com/image: https://www.endities.com/image: https://wwww.endities.com/image: https://www.endities.com/image: https://www.endities.com/image: https://wwwwwwwwwwwwwwwwwwwwwe/image: https://wwwwwwwwwwwwwwwwwwwwwwwwwwwwwwwwwww                                                                                                    | Custom EDID (HEX)                                                                                                    | ER > 📄 config.plist        | st ∽<br>HEX code will be co                                                                                             | onverted in base 64 [Hex] Required field (•)                                                  |
| •<br>SECT                                                    | E A C MY Donate                                                                                                    | Custom EDID (HEX)                                                                                                    | ER > 📄 config.plist        | st ∽<br>HEX code will be co                                                                                             | onverted in base 64 (Hex) Required field (*)                                                  |
| SECT                                                         | E                                                                                                    | Custom EDID [HEX]                                                                                                    | ER > 📄 config.plist        | st ∽<br>HEX code will be co                                                                                             | onverted in base 64 (Hex) Required field (*)                                                  |
| SECT                                                         | ♣ ♣ < Arr Donate       Image: Boot Cpu     Boot Cpu       Devices     Disable Drivers       Graphics                                                                                                    | Custom EDID (HEX)                                                                                                    | ER > 📄 config.plist        | st ∽<br>HEX code will be co                                                                                             | nverted in base 64 [Hex] Required field (*)                                                   |
| SECT                                                         | Image: Constraint of the second second se        | Custom EDID (HEX)                                                                                                    | ER > Config.plist          | t ∽<br>HEX code will be co<br>HEX code will be co<br>viaco porta                                                        | Display-cfg                                                                                   |
| SECT                                                         | Image: Provide and the system     The system       Image: Provide and the system     Provide and the system       Image: Provide and the system     Provide and the system<                                                                                                    | Custom EDID (HEX)                                                                                                    | ER > Config.plist          | tel niect ATI niect NVidia Nvidia                                                                                       | Display-cfg ig-platform-id                                                                    |
| SECT                                                         | Image: Provide and the second second sec         | Custom EDID [HEX]                                                                                                    | ER > Config.plist          | HEX code will be co<br>HEX code will be co<br>VRAM Video Ports<br>ttel Inject ATI Inject NVidia Nvidi                   | onverted in base 64 [Hex] Required field (*) Display-cfg ig-platform-id aGeneric NvidiaSingle |
| SECT                                                         | Image: matrix of the second second secon         | Custom EDID [HEX]                                                                                                    | ER > Config.plist          | HEX code will be co<br>HEX code will be co<br>VRAM Video Ports<br>Itel Inject ATI Inject NVidia Nvidi                   | Display-cfg ig-platform-id<br>aGeneric NvidiaSingle                                           |
| SECT                                                         | Image: Provide a state of the state of the state of          | Custom EDID (HEX) Custom EDID (HEX) Custom EDID | ER > Config.plist          | HEX code will be co<br>HEX code will be co<br>VRAM Video Ports<br>tel Inject ATI Inject NVidia Nvidi<br>Replace* [HEX]  | enverted in base 64 [Hex] Required field (*) Display-cfg ig-platform-id aGeneric NvidiaSingle |
| SECT<br>SECT<br>SECT<br>SECT<br>SECT<br>SECT<br>SECT<br>SECT | Image: Apple of the second second                       | Custom EDID (HEX) Custom EDID (HEX) Custom EDID (HEX) Custom EDID (HEX) FINd* (HEX) Find* (HEX)                                                                                                    | ER > Config.plist          | t ~<br>HEX code will be co<br>VRAM Video Ports<br>ttel Inject ATI Inject NVidia Nvidi<br>Replace* (HEX)                 | Display-cfg ig-platform-id<br>aGeneric NvidiaSingle                                           |
| SECT<br>TOOL                                                 | Image: Applie of the second second secon                       | Custom EDID [HEX]                                                                                                    | ER > Config.plist          | St ~<br>HEX code will be co<br>VRAM Video Ports<br>ttel Inject ATI Inject NVidia Nvidi<br>Replace* [HEX]                | onverted in base 64 [Hex] Required field (*) Display-cfg ig-platform-id aGeneric NvidiaSingle |
| SECT<br>SECT                                                 | Image: mathematical system     Image: mathematical system       Image: mathematical system     Image: mathematical system       Image: mathematical system                                                                                                    | Custom EDID [HEX]                                                                                                    | ER > Config.plist          | HEX code will be co<br>HEX code will be co<br>VRAM Video Ports<br>tel Inject ATI Inject NVidia Nvidi<br>Replace* [HEX]  | Display-cfg ig-platform-id<br>aGeneric NvidiaSingle                                           |
| SECT<br>SECT<br>TOOL                                         | Image: mathematical system     Image: mathematical system       Image: mathematical system     Image: mathematical system       Image: mathematical system                                                                                                    | Custom EDID (HEX)                                                                                                    | ER > Config.plist          | t                                                                                                    | enverted in base 64 (Hex) Required field (*) Display-cfg ig-platform-id aGeneric NvidiaSingle |
|                                                              | Image: Arrow of the second second                       | EFI > EFI > CLOV                                                                                                    | ER > Config.plist          | t ∽<br>HEX code will be co<br>VRAM Video Ports<br>tel Inject ATI Inject NVidia Nvidi<br>Replace* [HEX]                  | Display-ofg ig-platform-id<br>aGeneric NvidiaSingle                                           |
|                                                              | Image: Arrow of the second second                       | EFI > EFI > CLOV                                                                                                    | ER > Config.plist          | IEX code will be co<br>HEX code will be co<br>VRAM Video Ports<br>Itel Inject ATI Inject NVidia Nvidi<br>Replace* [HEX] | Display-cfg ig-platform-id<br>aGeneric NvidiaSingle                                           |
|                                                              | Image: Construct of the second second sec                      | EFI > EFI > CLOV                                                                                                    | ER > Config.plist          | tel Inject ATI Inject NVidia Nvidi<br>Replace* [HEX]                                                                    | enverted in base 64 [Hex] Required field (*) Display-cfg ig-platform-id aGeneric NvidiaSingle |
|                                                              | Image: Arrow of the second second                       | Custom EDID (HEX)                                                                                                    | ER > Config.plist          | t > HEX code will be co<br>VRAM Video Ports<br>ttel Inject ATI Inject NVidia Nvidi<br>Replace* [HEX]                    | Display-cfg ig-platform-id<br>aGeneric NvidiaSingle                                           |
|                                                              | Image: Applie and the second second seco                       | Custom EDID [HEX]                                                                                                    | ER > Config.plist          | st ~<br>HEX code will be co<br>VRAM Vieco Ports<br>tel Inject ATI Inject NVidia Nvidi<br>Replace* [HEX]                 | Display-cfg ig-platform-id<br>aGeneric NvidiaSingle                                           |
|                                                              | Image: Constraint of the second second se                      | EFI > EFI > CLOV                                                                                                    | ER > Config.plist          | tel Inject ATI Inject NVIdia Nvidi<br>Replace* [HEX]                                                                    | Display-cfg ig-platform-id<br>aGeneric NvidiaSingle                                           |
|                                                              | Image: Constraint of the second second se                      | Custom EDID (HEX)                                                                                                    | ER > Config.plist          | tel Inject ATI Inject NVidia Nvidi<br>Replace* (HEX)                                                                    | enverted in base 64 (Hex) Required field (*) Display-cfg ig-platform-id aGeneric NvidiaSingle |
|                                                              | Image: Constraint of the second second se                      | Custom EDID (HEX)                                                                                                    | ER > Config.plist          | tel Inject ATI Inject NVidia Nvidi<br>Replace* [HEX]                                                                    | Display-ofg ig-platform-id<br>aGeneric NvidiaSingle                                           |
|                                                              | Image: Arrow of the set of the set                       | Custom EDID [HEX]                                                                                                    | ER > Config.plist          | st ~<br>HEX code will be co<br>VRAM Vieco Ports<br>tel Inject ATI Inject NVidia NVidi<br>Replace* [HEX]                 | Display-cfg ig-platform-id<br>aGeneric NvidiaSingle                                           |
|                                                              | Image: Constraint of the second second se                      | EFI > EFI > CLOV                                                                                                    | ER > Config.plist          | IEX code will be co<br>HEX code will be co<br>VRAM Video Ports<br>Itel Inject ATI Inject NVIdia NVidi<br>Replace* [HEX] | enverted in base 64 [Hex] Required field (*)                                                  |
|                                                              | Image: Constraint of the second second se                      | EFI > EFI > CLOV                                                                                                    | ER > Config.plist          | tt ✓<br>HEX code will be co<br>VRAM Video Ports<br>ttel Inject ATI Inject NVidia NVidi<br>Replace* [HEX]                | Display-cfg ig-platform-id<br>aGeneric NvidiaSingle                                           |
|                                                              | Image: Control of the second second seco                       | EFI > EFI > CLOV                                                                                                    | ER > Config.plist          | tel Inject ATI Inject NVidia Nvidi<br>Replace* [HEX]                                                                    | Display-ofg ig-platform-id<br>aGeneric NvidiaSingle                                           |
|                                                              | Image: matrix of the second second secon         | Custom EDID (HEX)                                                                                                    | ER > Config.plist          | tel Inject ATI Inject NVidia Nvidi                                                                                      | nverted in base 64 [Hex] Required field (*)                                                   |

|                                                                                                    |                  |                                                                                                    | 📄 co                                                                                                    | nfig.plist ~                                                                                              |                                               |                                                                    |    |
|----------------------------------------------------------------------------------------------------|------------------|----------------------------------------------------------------------------------------------------|----------------------------------------------------------------------------------------------------|----------------------------------------------------------------------------------------------------|-----------------------------------------------|--------------------------------------------------------------------|----|
| SECTIONS                                                                                                    |                  |                                                                                                    |                                                                                                    |                                                                                                    | HEX code will be conv                         | erted in base 64 [Hex] Required field (                            | *) |
| Асрі                                                                                                    |                  |                                                                                                    |                                                                                                    |                                                                                                    |                                               |                                                                    |    |
| Boot                                                                                                    |                  |                                                                                                    |                                                                                                    |                                                                                                    |                                               |                                                                    |    |
| Cou                                                                                                    |                  |                                                                                                    |                                                                                                    | ATI Connectors Data                                                                                       |                                               |                                                                    |    |
| Devices                                                                                                    |                  |                                                                                                    |                                                                                                    |                                                                                                    |                                               |                                                                    |    |
|                                                                                                    |                  |                                                                                                    |                                                                                                    | ATI Connectors Patch                                                                                      |                                               |                                                                    |    |
| Disable Drivers                                                                                                    | Kernel CPU       | Kernel LAPIC                                                                                                    | KernelPm K                                                                                                    | ernelHaswellE                                                                                             |                                               |                                                                    |    |
| Gui                                                                                                    | Apple RTC        | Asus AICPUPM                                                                                                    | Debug                                                                                                    |                                                                                                    | Ati Connect                                   | tors Controller FakeCPUID                                          |    |
| Graphics                                                                                                    |                  |                                                                                                    | 0.00009                                                                                                    |                                                                                                    |                                               |                                                                    |    |
| Kernel and Kext Patches                                                                                                    | KextsToPatch     |                                                                                                    |                                                                                                    |                                                                                                    |                                               |                                                                    |    |
| Rt Variables                                                                                                    | Name*            | Find* [HEX]                                                                                                    |                                                                                                    | Replace* [HEX]                                                                                            | Commen                                        | t Disabled InfoPlistPatch Type/Key (?)                             |    |
| SMBIOS                                                                                                    |                  |                                                                                                    |                                                                                                    |                                                                                                    |                                               |                                                                    |    |
| System Parameters                                                                                                    |                  |                                                                                                    |                                                                                                    |                                                                                                    |                                               |                                                                    |    |
| TOOLS                                                                                                    |                  |                                                                                                    |                                                                                                    |                                                                                                    |                                               |                                                                    |    |
| Mount FEI                                                                                                    |                  |                                                                                                    |                                                                                                    |                                                                                                    |                                               |                                                                    |    |
| Reat log                                                                                                    |                  |                                                                                                    |                                                                                                    |                                                                                                    |                                               |                                                                    |    |
|                                                                                                    |                  |                                                                                                    |                                                                                                    |                                                                                                    |                                               |                                                                    |    |
| Generate Config                                                                                                    |                  |                                                                                                    |                                                                                                    |                                                                                                    |                                               |                                                                    |    |
| Themes                                                                                                    |                  |                                                                                                    |                                                                                                    |                                                                                                    |                                               |                                                                    |    |
| Install/Update Clover                                                                                                    |                  |                                                                                                    |                                                                                                    |                                                                                                    |                                               |                                                                    |    |
| 🔀 Install Drivers                                                                                                    | -+               |                                                                                                    |                                                                                                    |                                                                                                    |                                               | (?) Type/Key: available only in InfoPlistPatch                     |    |
|                                                                                                    | ForceKextsToLoad | I                                                                                                    |                                                                                                    |                                                                                                    |                                               |                                                                    |    |
|                                                                                                    |                  |                                                                                                    |                                                                                                    |                                                                                                    |                                               |                                                                    |    |
|                                                                                                    |                  |                                                                                                    |                                                                                                    |                                                                                                    |                                               |                                                                    |    |
|                                                                                                    |                  |                                                                                                    |                                                                                                    |                                                                                                    |                                               |                                                                    |    |
|                                                                                                    |                  |                                                                                                    |                                                                                                    |                                                                                                    |                                               |                                                                    |    |
|                                                                                                    |                  |                                                                                                    |                                                                                                    |                                                                                                    |                                               |                                                                    |    |
|                                                                                                    | -+               |                                                                                                    |                                                                                                    |                                                                                                    |                                               |                                                                    |    |
|                                                                                                    |                  |                                                                                                    |                                                                                                    |                                                                                                    |                                               |                                                                    |    |
|                                                                                                    |                  |                                                                                                    |                                                                                                    |                                                                                                    |                                               |                                                                    |    |
| 👌 🚯 🏦 < 🏄 Donate                                                                                                    | 📙 EFI 🤉 🛅 EFI    | > CLOVER > 📄 a                                                                                                    | config.plist                                                                                                    |                                                                                                    |                                               |                                                                    | =  |
| Be A < Pay Pai Donate                                                                                                    | 🚨 EFI 🤉 💼 EFI    | > CLOVER > 📄 d                                                                                                    | config.plist                                                                                                    |                                                                                                    |                                               |                                                                    |    |
| Content of the second second sec | 🔒 EFI 🤉 🚞 EFI    | > 💼 CLOVER > 📄 d                                                                                                    | config.plist                                                                                                    |                                                                                                    |                                               |                                                                    |    |
| <ul> <li>A A &lt; Pay Donate</li> <li>A A &lt; Pay Donate</li> </ul>                                                                                                    | 🔒 EFI 🧯 EFI      | > 🔁 CLOVER > 📄 a                                                                                                    | config.plist                                                                                                    | nfig.plist ~                                                                                              |                                               |                                                                    |    |
| Constant Section Sections                                                                                                    | 🔒 EFI > 🛅 EFI    | > 📄 CLOVER > 📄 c                                                                                                    | config.plist                                                                                                    | nfig.plist ~                                                                                              | HEX code will be conv                         | erted in base 64 [Hex] Required field (                            | *) |
| Constant Acpi                                                                                                    | EFI > EFI        | > CLOVER > 📄 d                                                                                                    | config.plist                                                                                                    | nfig.plist ~                                                                                              | HEX code will be conv                         | erted in base 64 [Hex] Required field (                            | *) |
| Image: Constant of the second second seco             | EFI > EFI        | → CLOVER → a c                                                                                                    | config.plist                                                                                                    | nfig.plist ~<br>C02032109R5DC771H                                                                         | HEX code will be conv                         | erted in base 64 [Hex] Required field (<br>0x67                    | *) |
| Prove Donate     Acpi     Soot     Cpu                                                                                                    | EFI > EFI        | → CLOVER → a c                                                                                                    | oonfig.plist                                                                                                    | nfig.plist ~<br>C02032109R5DC771H<br>MLB                                                                  | HEX code will be conv<br>0x28<br>BooterConfig | erted in base 64 [Hex] Required field (<br>0x67<br>CsrActiveConfig | *) |
| Provide a section section | EFI > EFI        | UseMacAddri<br>ROM                                                                                                    | config.plist                                                                                                    | nfig.plist ~<br>C02032109R5DC771H<br>MLB                                                                  | HEX code will be conv<br>0x28<br>BooterConfig | erted in base 64 [Hex] Required field (<br>0x67<br>CsrActiveConfig | *) |
| Cruns     Cruns     Cruns     Cruns     Cruns     Cruns     Disable Drivers                                                                                                    | EFI > EFI        | → CLOVER → C<br>UseMacAddr<br>ROM                                                                                                    | 0 variables                                                                                                    | nfig.plist ~<br>C02032109R5DC771H<br>MLB                                                                  | HEX code will be conv<br>0x28<br>BooterConfig | erted in base 64 [Hex] Required field (<br>0x67<br>CsrActiveConfig | *) |
| Image: Section s     Acpi       Image: Boot     Cpu       Image: Devices     Disable Drivers       Image: Image: Ima                                                                                                    | EFI > EFI        | UseMacAddr<br>ROM                                                                                                    | 0 variables                                                                                                    | nfig.plist ~<br>C02032109R5DC771H<br>MLB                                                                  | HEX code will be conv<br>0x28<br>BooterConfig | erted in base 64 [Hex] Required field (<br>0x67<br>CsrActiveConfig | *) |
| Image: Acpi     Acpi       Image: Boot     Cpu       Image: Devices     Disable Drivers       Image: Gui     Graphics                                                                                                    |                  | → CLOVER → C<br>UseMacAddri<br>ROM                                                                                                    | 0 variables<br>Model<br>Board-id                                                                                                    | nfig.plist ~<br>C02032109R5DC771H<br>MLB                                                                  | HEX code will be conv<br>0x28<br>BooterConfig | erted in base 64 [Hex] Required field (<br>0x67<br>CsrActiveConfig | •) |
| Provember 2                                                                                                    |                  | UseMacAddri<br>ROM                                                                                                    | 0 view of the second second se | nfig.plist ~<br>C02032109R5DC771H<br>MLB                                                                  | HEX code will be conv<br>0x28<br>BooterConfig | erted in base 64 [Hex] Required field (<br>0x67<br>CsrActiveConfig | *) |
|                                                                                                    |                  | → CLOVER → C                                                                                                    | 0 Config.plist                                                                                                    | nfig.plist ~<br>C02032109R5DC771H<br>MLB<br>:                                                             | HEX code will be conv<br>0x28<br>BooterConfig | erted in base 64 [Hex] Required field (<br>Ox67<br>CsrActiveConfig | •) |
| Provide a state of the state of the sta |                  | → CLOVER → C<br>UseMacAddr<br>ROM                                                                                                    | 0 variables<br>Variables<br>Model<br>Board-id<br>SerialNumber:<br>Hardware UUID                                                                                                    | nfig.plist ~<br>C02032109R5DC771H<br>MLB<br>:<br>:<br>:<br>:<br>:<br>:<br>:<br>:<br>:<br>:<br>:<br>:<br>: | HEX code will be conv<br>0x28<br>BooterConfig | erted in base 64 [Hex] Required field (<br>0x67<br>CsrActiveConfig | •) |
| Image: Acpi     Acpi       Image: Boot     Boot       Image: Cpu     Devices       Image: Disable Drivers     Gui       Image: Gui     Graphics       Image: Kernel and Kext Patches       Image: Rt Variables       Image: SNBIOS                                                                                                    |                  | UseMacAddr<br>ROM                                                                                                    | 0 variables<br>Variables<br>Model<br>Board-id<br>SerialNumber<br>Hardware UUD                                                                                                    | nfig.plist ~<br>C02032109R5DC771H<br>MLB<br>:                                                             | HEX code will be conv<br>0x28<br>BooterConfig | erted in base 64 [Hex] Required field (<br>0x67<br>CsrActiveConfig | •) |
| Image: Arrow of the second second                            |                  | → CLOVER → C<br>UseMacAddri<br>ROM                                                                                                    | 0 variables<br>Variables<br>Model<br>Board-id<br>SerialNumber<br>Hardware UUID<br>System ID                                                                                                    | nfig.plist ~<br>C02032109R5DC771H<br>MLB<br>:<br>:<br>:<br>:<br>:<br>:<br>:<br>:<br>:<br>:<br>:<br>:<br>: | HEX code will be conv<br>Ox28<br>BooterConfig | erted in base 64 [Hex] Required field (<br>0x67<br>CsrActiveConfig | *) |
| Image: Constraint of the second second se             |                  | → CLOVER → C                                                                                                    | 0 Variables<br>Model<br>Board-id<br>SerialNumber:<br>Hardware UUID<br>System ID<br>ROM                                                                                                    | nfig.plist ~<br>C02032109R5DC771H<br>MLB<br>:<br>:<br>:<br>:<br>:<br>:                                    | HEX code will be conv<br>Ox28<br>BooterConfig | erted in base 64 [Hex] Required field (<br>Ox67<br>CsrActiveConfig | *) |
| Image: Acpi       Acpi         Image: Acpi       Boot         Image: Acpi       Devices         Image: Disable Drivers       Devices         Image: Disable Drivers       Gui         Image: Graphics       Kernel and Kext Patches         Image: Rt Variables       SMBIOS         Image: System Parameters       TooLS         Image: Mount EFI       Mount EFI                                                                                                    |                  | → CLOVER → C                                                                                                    | 0 Variables<br>Variables<br>Model<br>Board-id<br>SerialNumber<br>Hardware UUID<br>System ID<br>ROM                                                                                                    | nfig.plist ~<br>C02032109R5DC771H<br>MLB<br>:<br>:<br>:<br>:<br>:<br>:<br>:<br>:<br>:<br>:<br>:<br>:<br>: | HEX code will be conv<br>0x28<br>BooterConfig | erted in base 64 [Hex] Required field (<br>0x67<br>CsrActiveConfig | •) |
| Image: Construction of the system     Construction       SECTIONS     SECTIONS       Image: Construction of the system     Devices       Image: Construction of the system     Disable Drivers       Image: Construction of the system     Construction       Image: Construction of the system     Construction       Image: Construction of the system <th></th> <th>→ CLOVER → C</th> <th>0 Variables<br/>Variables<br/>Model<br/>Board-id<br/>SerialNumber:<br/>Hardware UUID<br/>System ID<br/>ROM<br/>MLB</th> <th>nfig.plist ~<br/>C02032109R5DC771H<br/>MLB<br/>2<br/>2<br/>2<br/>2<br/>2<br/>2<br/>2<br/>2<br/>2<br/>2<br/>2<br/>2<br/>2</th> <th>HEX code will be conv<br/>0x28<br/>BooterConfig</th> <th>erted in base 64 [Hex] Required field (<br/>0x67<br/>CsrActiveConfig</th> <th>*)</th>                                                                                                    |                  | → CLOVER → C                                                                                                    | 0 Variables<br>Variables<br>Model<br>Board-id<br>SerialNumber:<br>Hardware UUID<br>System ID<br>ROM<br>MLB                                                                                                    | nfig.plist ~<br>C02032109R5DC771H<br>MLB<br>2<br>2<br>2<br>2<br>2<br>2<br>2<br>2<br>2<br>2<br>2<br>2<br>2 | HEX code will be conv<br>0x28<br>BooterConfig | erted in base 64 [Hex] Required field (<br>0x67<br>CsrActiveConfig | *) |
| Image: Acpi       Acpi         Image: Acpi       Boot         Image: Acpi       Boot         Image: Acpi       Boot         Image: Acpi       Boot         Image: Acpi       Boot         Image: Acpi       Boot         Image: Acpi       Boot         Image: Acpi       Boot         Image: Acpi       Boot         Image: Acpi       Boot         Image: Acpi       SMBIOS         Image: Acpi       System Parameters         TOOLS       Image: Mount EFI         Image: Acpi       Generate Config                                                                                                    |                  | UseMacAddr<br>ROM                                                                                                    | 0 variables<br>Variables<br>Variables<br>Model<br>Board-id<br>SerialNumber:<br>Hardware UUID<br>System ID<br>ROM<br>MLB                                                                                                    | nfig.plist ><br>C02032109R5DC771H<br>MLB<br>2<br>2<br>2<br>2<br>2<br>2<br>2<br>2<br>2<br>2<br>2<br>2<br>2 | HEX code will be conv<br>0x28<br>BooterConfig | erted in base 64 [Hex] Required field (<br>0x67<br>CsrActiveConfig | •) |
| Image: Arrow of the second second                            |                  | → CLOVER → C                                                                                                    | 0 Variables<br>Variables<br>Model<br>Board-id<br>SerialNumber:<br>Hardware UUID<br>System ID<br>ROM<br>MLB                                                                                                    | nfig.plist ~<br>CO2032109R5DC771H<br>MLB<br>2<br>2<br>2<br>2<br>2<br>2<br>2<br>2<br>2<br>2<br>2<br>2<br>2 | HEX code will be conv<br>Ox28<br>BooterConfig | erted in base 64 [Hex] Required field (<br>Ox67<br>CsrActiveConfig | •) |
| Image: Acpi       Acpi         SECTIONS       Boot         Cpu       Devices         Devices       Disable Drivers         Image: Graphics       Kernel and Kext Patches         Image: Kernel and Kext Patches       SMBIOS         Image: SMBIOS       System Parameters         TOOLS       Image: Mount EFI         Image: Boot.log       Generate Config         Image: Themes       Image: Mount Eficient Config         Image: Themes       Image: Mount Eficient Config         Image: Themes       Image: Mount Eficient Config         Image: Themes       Image: Mount Eficient Config         Image: Themes       Image: Mount Eficient Config         Image: Themes       Image: Mount Eficient Config         Image: Themes       Image: Mount Eficient Config         Image: Themes       Image: Mount Eficient Config         Image: Themes       Image: Mount Eficient Config         Image: Themes       Image: Themes         Image: Themes       Image: Themes                                                                                                    |                  | > CLOVER > C                                                                                                    | 0 Variables<br>Variables<br>Model<br>Board-id<br>SerialNumber<br>Hardware UUID<br>System ID<br>ROM<br>MLB                                                                                                    | nfig,plist ~<br>CO2032109R5DC771H<br>MLB<br>2<br>2<br>2<br>2<br>2<br>2<br>2<br>2<br>2<br>2<br>2<br>2<br>2 | HEX code will be conv<br>Ox28<br>BooterConfig | erted in base 64 [Hex] Required field (<br>Ox67<br>CsrActiveConfig | •) |
| Image: Acpi       Acpi         Image: Acpi       Boot         Image: Acpi       Boot         Image: Acpi       Boot         Image: Devices       Disable Drivers         Image: Disable Drivers       Image: Complexity of the the the the the the the the the the                                                                                                    |                  | > CLOVER > CLOVER > C                                                                                                    | 0 Variables<br>Model<br>Board-id<br>SerialNumber:<br>Hardware UUID<br>System ID<br>ROM<br>MLB                                                                                                    | nfig.plist ~<br>C02032109R5DC771H<br>MLB<br>2<br>2<br>2<br>2<br>2<br>2<br>2<br>2<br>2<br>2<br>2<br>2<br>2 | HEX code will be conv<br>0x28<br>BooterConfig | erted in base 64 [Hex] Required field (<br>Ox67<br>CsrActiveConfig | •) |
| Image: Acpi       Acpi         Image: Acpi       Boot         Image: Acpi       Boot         Image: Acpi       Boot         Image: Acpi       Boot         Image: Acpi       Boot         Image: Acpi       Boot         Image: Acpi       Boot         Image: Acpi       Boot         Image: Acpi       Image: Acpi         Image: Acpi       Image: Acpi         Image: Acpi       Image:                                                                                                    |                  | → CLOVER → C                                                                                                    | oonfig.plist                                                                                                    | nfig.plist ~<br>C02032109R5DC771H<br>MLB<br>2<br>2<br>2<br>2<br>2<br>2<br>2<br>2<br>2<br>2<br>2<br>2<br>2 | HEX code will be conv<br>Ox28<br>BooterConfig | erted in base 64 [Hex] Required field (<br>0x67<br>CsrActiveConfig | •) |
| Image: Arrow of the second second                            |                  | > CLOVER > C                                                                                                    | 0 Variables<br>Variables<br>Model<br>Board-id<br>SerialNumber<br>Hardware UUID<br>System ID<br>ROM<br>MLB                                                                                                    | nfig.plist ~<br>CO2032109R5DC771H<br>MLB<br>2<br>2<br>2<br>2<br>2<br>2<br>2<br>2<br>2<br>2<br>2<br>2<br>2 | HEX code will be conv<br>Ox28<br>BooterConfig | erted in base 64 [Hex] Required field (<br>Ox67<br>CsrActiveConfig | •) |
| Image: Acpi       Acpi         Image: Acpi       Boot         Image: Acpi       Boot         Image: Acpi       Boot         Image: Acpi       Boot         Image: Acpi       Boot         Image: Acpi       Boot         Image: Acpi       Boot         Image: Acpi       Boot         Image: Acpi       Boot         Image: Acpi       Boot         Image: Acpi       Boot         Image: Acpi       Boot         Image: Acpi       Boot         Image: Acpi       Boot         Image: Acpi       Image: Acpi         Image: Acpi       Boot         Image: Acpi       Image: Acpi         Image: Acpi       Image: Acpi         Image: Acpi       Image: Acpi         Image: Acpi       Image: Acpi         Image: Acpi       Image: Acpi         Image: Acpi       Image: Acpi         Image: Acpi       Image: Acpi         Image: Acpi       Image: Acpi         Image: Acpi       Image: Acpi         Image: Acpi       Image: Acpi         Image: Acpi       Image: Acpi         Image: Acpi       Image: Acpi         Image: Acp                                                                                                    |                  | > CLOVER > C                                                                                                    | 0 Variables<br>Model<br>Board-id<br>SerialNumber<br>Hardware UUID<br>System ID<br>ROM<br>MLB                                                                                                    | nfig,plist ~<br>CO2032109R5DC771H<br>MLB<br>2<br>2<br>2<br>2<br>2<br>2<br>2<br>2<br>2<br>2<br>2<br>2<br>2 | HEX code will be conv<br>Ox28<br>BooterConfig | erted in base 64 [Hex] Required field (<br>Ox67<br>CsrActiveConfig | •) |
| Image: Acpi       Acpi         Image: Acpi       Boot         Image: Acpi       Boot         Image: Acpi       Boot         Image: Acpi       Boot         Image: Acpi       Boot         Image: Acpi       Boot         Image: Acpi       Boot         Image: Acpi       Boot         Image: Acpi       Boot         Image: Acpi       Boot         Image: Acpi       Boot         Image: Acpi       Boot         Image: Acpi       Boot         Image: Acpi       Boot         Image: Acpi       Image: Acpi         Image: Acpi       Image: Acpi         Image: Acpi       Image: Acpi         Image: Acpi       Image: Acpi         Image: Acpi       Image: Acpi         Image: Acpi       Image: Acpi         Image: Acpi       Image: Acpi         Image: Acpi       Image: Acpi         Image: Acpi       Image: Acpi         Image: Acpi       Image: Acpi         Image: Acpi       Image: Acpi         Image: Acpi       Image: Acpi         Image: Acpi       Image: Acpi         Image: Acpi       Image: Acpi         Ima                                                                                                    |                  | > CLOVER > C                                                                                                    | oonfig.plist                                                                                                    | nfig.plist ~  C02032109R5DC771H MLB                                                                       | HEX code will be conv<br>Ox28<br>BooterConfig | erted in base 64 [Hex] Required field (<br>Ox67<br>CsrActiveConfig | •) |
| Image: Construct of the second second sec                           |                  | > CLOVER > CLOVER > C                                                                                                    | oonfig.plist                                                                                                    | nfig.plist ~<br>C02032109R5DC771H<br>MLB<br>2<br>2<br>2<br>2<br>2<br>2<br>2<br>2<br>2<br>2<br>2<br>2<br>2 | HEX code will be conv<br>Ox28<br>BooterConfig | erted in base 64 [Hex] Required field (<br>0x67<br>CsrActiveConfig | •) |
| Image: Acpi       Acpi         Image: Boot       Devices         Image: Disable Drivers       Image: Complexity         Image: Disable Drivers       Image: Complexity         Image: Complexity       Image: Complexity         Image: Complexity       Image: Complexity                                                                                                    |                  | > CLOVER > C                                                                                                    | 0 Variables<br>Variables<br>Model<br>Board-id<br>SerialNumber<br>Hardware UUID<br>System ID<br>ROM<br>MLB                                                                                                    | nfig.plist ~                                                                                              | HEX code will be conv<br>Ox28<br>BooterConfig | erted in base 64 [Hex] Required field (<br>0x67<br>CsrActiveConfig | •) |
| Image: Construction of the second second                            |                  | > CLOVER > C                                                                                                    | 0 Variables<br>Model<br>Board-id<br>SerialNumber<br>Hardware UUID<br>System ID<br>ROM<br>MLB                                                                                                    | nfig.plist ~                                                                                              | HEX code will be conv<br>Ox28<br>BooterConfig | erted in base 64 [Hex] Required field (<br>Ox67<br>CsrActiveConfig | •) |
| Image: Acpi       Acpi         Image: Acpi       Boot         Image: Acpi       Boot         Image: Comparison of the comparison of the comparison                                                                                                    |                  | > CLOVER > C                                                                                                    | 0 Variables<br>Variables<br>Model<br>Board-id<br>SerialNumber<br>Hardware UUID<br>System ID<br>ROM<br>MLB                                                                                                    | nfig,plist ~                                                                                              | HEX code will be conv<br>Ox28<br>BooterConfig | erted in base 64 [Hex] Required field (<br>Ox67<br>CsrActiveConfig | •) |
| Image: Acpi         SECTIONS         Image: Acpi         Boot         Cpu         Devices         Disable Drivers         Image: Gui         Graphics         Image: Kernel and Kext Patches         Image: Rt Variables         SMBIOS         System Parameters         TOOLS         Image: Generate Config         Image: Install/Update Clover         Image: Install Drivers                                                                                                    |                  | CLOVER > CLOVER > | oonfig.plist                                                                                                    | nfig.plist ~                                                                                              | HEX code will be conv<br>Ox28<br>BooterConfig | erted in base 64 [Hex] Required field (<br>0x67<br>CsrActiveConfig | •) |

Auf den Zauberstab klicken und einen iMac - Version »iMac15,1« auswählen um die SMBIOS-Parameter zu generieren:

|                                                                                                    |                                       | config.plist ~                           |                                                        |                                                                       |
|----------------------------------------------------------------------------------------------------|---------------------------------------|------------------------------------------|--------------------------------------------------------|-----------------------------------------------------------------------|
| SECTIONS                                                                                                    |                                       | Comgipilat                               | HEX and a will be converted                            | Lip hass 64 [Hey] . Required field (*)                                |
|                                                                                                    |                                       |                                          | HEX Code will be converted                             | Thi base 64 [Hex] Required field (*)                                  |
|                                                                                                    |                                       |                                          |                                                        |                                                                       |
| BOOT                                                                                                    | iMac15,1 iMac                         | Apple Inc. IM151.882                     | .0207.800.1409291931 09/29                             | 2014 Apple Inc.                                                       |
| Сри                                                                                                    | Product Name Family                   | Manufacturer                             | BIOS VERSION BIOS Rele                                 | ase Date Blos vendor                                                  |
| Devices                                                                                                    | 1.0                                   | Apple Inc.                               | iMac-Aluminum 13                                       |                                                                       |
| Disable Drivers                                                                                                    | Firmware Features Version Ch          | assis Manufacturer Location In Chassis   | Chassis Asset Tag Chassis Type                         |                                                                       |
| Gui                                                                                                    | 10 Mac-42ED25EABCABB274               | Apple Inc                                |                                                        |                                                                       |
| Graphics                                                                                                    | Board Type Board-ID                   | Board Manufacturer Board Version         | Board Serial Number                                    |                                                                       |
| Kernel and Kext Patches                                                                                                    |                                       |                                          |                                                        |                                                                       |
| Rt Variables                                                                                                    | C02ND2VTFY11                          |                                          |                                                        | <u>e</u> ;;;;                                                         |
| SMBIOS                                                                                                    | Serial Number                         | SmUUID                                   | Mobile Trust                                           |                                                                       |
| System Parameters                                                                                                    | Memory                                |                                          |                                                        |                                                                       |
|                                                                                                    | Slot* Size* (MB) Frequency* (MHz) Ven | dor* Part                                | Serial                                                 | Type*                                                                 |
| TOOLS                                                                                                    |                                       |                                          |                                                        |                                                                       |
| Mount EFI                                                                                                    |                                       |                                          |                                                        |                                                                       |
| Boot.log                                                                                                    |                                       |                                          |                                                        |                                                                       |
| 🍄 Generate Config                                                                                                    |                                       |                                          |                                                        |                                                                       |
| nemes 🖓                                                                                                    | -+ observeds                          |                                          |                                                        |                                                                       |
| Install/Update Clover                                                                                                    | Channels                              | SlotCount                                |                                                        |                                                                       |
| 🔀 Install Drivers                                                                                                    | Slots                                 |                                          |                                                        |                                                                       |
|                                                                                                    | Device* ID* Name*                     |                                          |                                                        | Type*                                                                 |
|                                                                                                    |                                       |                                          |                                                        |                                                                       |
|                                                                                                    |                                       |                                          |                                                        |                                                                       |
|                                                                                                    |                                       |                                          |                                                        |                                                                       |
|                                                                                                    |                                       |                                          |                                                        |                                                                       |
|                                                                                                    |                                       |                                          |                                                        |                                                                       |
|                                                                                                    | -+                                    |                                          |                                                        |                                                                       |
|                                                                                                    |                                       |                                          |                                                        |                                                                       |
| 🛃 💽 📅 < 🏭 Donate                                                                                                    | EFI > EFI > CLOVER > COVER > cor      | nfig.plist                               |                                                        |                                                                       |
|                                                                                                    |                                       |                                          |                                                        |                                                                       |
|                                                                                                    |                                       |                                          |                                                        |                                                                       |
| ·                                                                                                    |                                       |                                          |                                                        |                                                                       |
|                                                                                                    |                                       | 📄 config.plist ~                         |                                                        |                                                                       |
| SECTIONS                                                                                                    |                                       | 📄 config.plist 🗸                         | HEX code will be converted                             | I in base 64 [Hex] Required field (*)                                 |
| SECTIONS                                                                                                    |                                       | 🖻 config.plist ~                         | HEX code will be converted                             | i in base 64 [Hex] Required field (*)                                 |
| SECTIONS<br>Acpi<br>Boot                                                                                                    |                                       | config.plist ~                           | HEX code will be converted                             | i in base 64 [Hex] Required field (*)                                 |
| SECTIONS<br>E Acpi<br>Boot<br>Cpu                                                                                                    | Custom UUID                           | config.plist ~<br>Backlight Level        | HEX code will be converted                             | I in base 64 [Hex] Required field (*)                                 |
| SECTIONS<br>Acpi<br>Boot<br>Cpu<br>Devices                                                                                                    | Custom UUID                           | Config.plist ~                           | HEX code will be converted                             | I in base 64 [Hex] Required field (*)                                 |
| SECTIONS<br>Acpi<br>Boot<br>Cpu<br>Devices<br>Disable Drivers                                                                                                    | Custom UUID                           | Config.plist ∽           Backlight Level | HEX code will be converted<br>Detect C<br>Inject Kexts | I in base 64 [Hex] Required field (*)<br>Io Caches 🗹 Inject System ID |
| SECTIONS<br>Acpi<br>Boot<br>Cpu<br>Devices<br>Disable Drivers<br>Gui                                                                                                    | Custom UUID                           | Config.plist ~                           | HEX code will be converted<br>Detect C<br>Inject Kexts | l in base 64 [Hex] Required field (*)<br>lo Caches Inject System ID   |
| SECTIONS<br>Acpi<br>Boot<br>Cpu<br>Devices<br>Gui<br>Graphics                                                                                                    | Custom UUID                           | config.plist ~<br>Backlight Level        | HEX code will be converted<br>Detect O<br>Inject Kexts | i in base 64 [Hex] Required field (*)<br>Io Caches 🕑 Inject System ID |
| SECTIONS<br>Acpi<br>Boot<br>Cpu<br>Devices<br>Disable Drivers<br>Gui<br>Graphics<br>Kernel and Kext Patches                                                                                                    | Custom UUID                           | Config.plist ∽           Backlight Level | HEX code will be converted                             | i in base 64 [Hex] Required field (*)<br>Io Caches 🕜 Inject System ID |
| SECTIONS<br>Acpi<br>Boot<br>Cpu<br>Devices<br>Disable Drivers<br>Gui<br>Graphics<br>Kernel and Kext Patches<br>Rt Variables                                                                                                    | Custom UUID                           | Config.plist ~                           | HEX code will be converted                             | I in base 64 [Hex] Required field (*)<br>Io Caches 🗹 Inject System ID |
| SECTIONS<br>Acpi<br>Boot<br>Cpu<br>Devices<br>Disable Drivers<br>Gui<br>Graphics<br>Kernel and Kext Patches<br>R t Variables<br>E Sterres                                                                                                    | Custom UUID                           | Config.plist ∽           Backlight Level | HEX code will be converted<br>Detect C<br>Inject Kexts | I in base 64 [Hex] Required field (•)<br>No Caches 🛛 Inject System ID |
| SECTIONS<br>Acpi<br>Boot<br>Cpu<br>Devices<br>Disable Drivers<br>Gui<br>Graphics<br>Kernel and Kext Patches<br>Rt Variables<br>MBIOS                                                                                                    | Custom UUID                           | Config.plist ~                           | HEX code will be converted<br>Detect C<br>Inject Kexts | l in base 64 [Hex] Required field (*)<br>lo Caches 🛛 Inject System ID |
| SECTIONS<br>Acpi<br>Boot<br>Cpu<br>Devices<br>Gui<br>Graphics<br>Kernel and Kext Patches<br>Rt Variables<br>SMBIOS<br>System Parameters                                                                                                    | Custom UUID                           | Config.plist ~                           | HEX code will be converted<br>Detect O<br>Inject Kexts | l in base 64 [Hex] Required field (*)<br>Io Caches 🛛 Inject System ID |
| SECTIONS<br>Acpi<br>Boot<br>Cpu<br>Devices<br>Disable Drivers<br>Graphics<br>Kernel and Kext Patches<br>Rt Variables<br>SMBIOS<br>System Parameters<br>TOOLS                                                                                                    | Custom UUID                           | Config.plist ~<br>Backlight Level        | HEX code will be converted                             | l in base 64 [Hex] Required field (*)<br>Io Caches ☑ Inject System ID |
| SECTIONS<br>Acpi<br>Boot<br>Cpu<br>Devices<br>Disable Drivers<br>Gui<br>Graphics<br>Kernel and Kext Patches<br>Kernel and Kext Patches<br>Ker | Custom UUID                           | i config.plist ∽<br>Backlight Level      | HEX code will be converted                             | l in base 64 [Hex] Required field (*)<br>Io Caches ✓ Inject System ID |
| SECTIONS<br>Acpi<br>Boot<br>Cpu<br>Disable Drivers<br>Gui<br>Graphics<br>Kernel and Kext Patches<br>Rt Variables<br>SMBIOS<br>SMBIOS<br>Mount EFI<br>Mount EFI<br>Boot.log                                                                                                    | Custom UUID                           | Config.plist ∽                           | HEX code will be converted<br>Detect C<br>Inject Kexts | I in base 64 [Hex] Required field (*)<br>No Caches 🛛 Inject System ID |
| SECTIONS<br>Acpi<br>Boot<br>Cpu<br>Disable Drivers<br>Gui<br>Graphics<br>Kernel and Kext Patches<br>Rt Variables<br>SMBIOS<br>System Parameters<br>TOOLS<br>Mount EFI<br>Boot.log<br>& Generate Config                                                                                                    | Custom UUID                           | Config.plist ~                           | HEX code will be converted<br>Detect C<br>Inject Kexts | l in base 64 [Hex] Required field (*)<br>Io Caches 🕜 Inject System ID |
| SECTIONS<br>Acpi<br>Boot<br>Cpu<br>Devices<br>Gui<br>Graphics<br>Kernel and Kext Patches<br>Kt Variables<br>SMBIOS<br>System Parameters<br>TOOLS<br>Mount EFI<br>Boot.log<br>Senarate Config<br>Pathemas                                                                                                    | Custom UUID                           | Config.plist ~                           | HEX code will be converted<br>Detect Inject Kexts      | i in base 64 [Hex] Required field (*)<br>Io Caches 🕜 Inject System ID |
| SECTIONS<br>Acpi<br>Boot<br>Cpu<br>Devices<br>Disable Drivers<br>Gui<br>Graphics<br>Kernel and Kext Patches<br>Kernel and Kext Patches<br>Kernel and Kext Patches<br>Kernel and Kext Patches<br>System Parameters<br>TOOLS<br>Mount EFI<br>Boot.log<br>Generate Config<br>Generate Config<br>Themes<br>Listal/Update Clover                                                                                                    | Custom UUID                           | i config.plist ∽<br>Backlight Level      | HEX code will be converted                             | I in base 64 [Hex] Required field (*)<br>Io Caches 🗹 Inject System ID |
| SECTIONS<br>Acpi Boot Cpu Devices Disable Drivers Gui Graphics Kernel and Kext Patches Kt Variables SMBIOS SMBIOS SMBIOS Mount EFI Boot.log Senerate Config Themes Linstal/Update Clover Kinstal/Drivers                                                                                                    | Custom UUID                           | Config.plist ∽                           | HEX code will be converted<br>Detect C<br>Inject Kexts | H in base 64 [Hex] Required field (*)<br>No Caches 🗹 Inject System ID |
| SECTIONS<br>Acpi<br>Boot<br>Cpu<br>Devices<br>Disable Drivers<br>Gui<br>Graphics<br>Kernel and Kext Patches<br>Kernel and Kext Patches<br>Kernel and Kext Patches<br>SMBIOS<br>System Parameters<br>TOOLS<br>Guount EFI<br>Boot.log<br>Guount EFI<br>Boot.log<br>Jount EFI<br>Dout S<br>Course<br>Muont EFI<br>System Config<br>Themes<br>Jount EVI<br>Netall /Update Clover<br>X Install Drivers                                                                                                    | Custom UUID                           | Config.plist ~                           | HEX code will be converted<br>Detect C<br>Inject Kexts | I in base 64 [Hex] Required field (*)<br>No Caches 🛛 Inject System ID |
| SECTIONS<br>Acpi<br>Boot<br>Cpu<br>Disable Drivers<br>Gui<br>Graphics<br>Kernel and Kext Patches<br>Kernel and Kext Patches<br>Kernel and K   | Custom UUID                           | Config.plist ~                           | HEX code will be converted<br>Detect C<br>Inject Kexts | l in base 64 [Hex] Required field (*)<br>lo Caches 🛛 Inject System ID |
| SECTIONS<br>Acpi<br>Boot<br>Cpu<br>Devices<br>Oui<br>Graphics<br>Kernel and Kext Patches<br>Kernel and Kext Patches<br>Kernel and Kext Patches<br>SUBJOS<br>System Parameters<br>TOOLS<br>Mount EFI<br>Boot.log<br>Generate Config<br>Generate Config<br>Themes<br>Install/Dydate Clover<br>Install Drivers                                                                                                    | Custom UUID                           | Config.plist ∨<br>Backlight Level        | HEX code will be converted<br>Detect<br>Inject Kexts   | I in base 64 [Hex] Required field (*)<br>to Caches 🗹 Inject System ID |
| SECTIONS<br>Acpi<br>Boot<br>Cpu<br>Devices<br>Gui<br>Graphics<br>Kernel and Kext Patches<br>Kernel and Kext Patches<br>Kernel and Kext Patc   | Custom UUID                           | Config.plist ~                           | HEX code will be converted<br>Detect<br>Inject Kexts   | H in base 64 [Hex] Required field (*)<br>No Caches I Inject System ID |
| SECTIONS<br>Acpi<br>Boot<br>Cpu<br>Disable Drivers<br>Gui<br>Graphics<br>Kernel and Kext Patches<br>Kernel and Kext Patches<br>Kernel and Kext Patches<br>System Parameters<br>TOOLS<br>Mount EFI<br>Boot.log<br>Generate Config<br>Themes<br>install/Update Clover<br>X Install Drivers                                                                                                    | Custom UUID                           | Config.plist ~                           | HEX code will be converted<br>Detect C<br>Inject Kexts | I in base 64 [Hex] Required field (*)<br>to Caches I Inject System ID |
| SECTIONS<br>Acpi<br>Boot<br>Cpu<br>Disable Drivers<br>Gui<br>Graphics<br>Kernel and Kext Patches<br>Kernel and Kext Patches<br>Kernel and Kext Patches<br>Kernel and Kext Patches<br>Kernel and Kext Patches<br>Kernel and Kext Patches<br>SMBIOS<br>System Parameters<br>TOOLS<br>Mount EFI<br>Boot.log<br>Generate Config<br>Themes<br>J. Install/Update Clover<br>X Install Drivers                                                                                                    | Custom UUID                           | Config.plist ~                           | HEX code will be converted<br>Detect C<br>Inject Kexts | I in base 64 [Hex] Required field (*)<br>No Caches I Inject System ID |
| SECTIONS<br>Acpi<br>Boot<br>Cpu<br>Devices<br>Disable Drivers<br>Gui<br>Graphics<br>Kernel and Kext Patches<br>Kernel and Kext Patches<br>Kernel and Kext Patches<br>Kernel and Kext Patches<br>Kernel and Kext Patches<br>Kernel and Kext Patches<br>SMBIOS<br>System Parameters<br>TOOLS<br>Mount EFI<br>Boot.log<br>Generate Config<br>Themes<br>Linstall/Update Clover<br>Kinstall Drivers                                                                                                    | Custom UUID                           | Config.plist ∨<br>Backlight Level        | HEX code will be converted<br>Detect S<br>Inject Kexts | I in base 64 [Hex] Required field (*)<br>to Caches 🗹 Inject System ID |
| SECTIONS<br>Acpi<br>Boot<br>Cpu<br>Devices<br>Gui<br>Graphics<br>Kernel and Kext Patches<br>Kernel and Kext Patches<br>Kernel and Kext Patc   | Custom UUID                           | Config.pliet ~                           | HEX code will be converted<br>Detect<br>Inject Kexts   | I in base 64 [Hex] Required field (*)<br>Io Caches I Inject System ID |
| SECTIONS<br>Acpi<br>Boot<br>Cpu<br>Disable Drivers<br>Gui<br>Graphics<br>Kernel and Kext Patches<br>Kernel and Kext Patches<br>Kernel and K   | Custom UUID                           | © config.plist ∽<br>Backlight Level      | HEX code will be converted<br>Detect C<br>Inject Kexts | In base 64 [Hex] Required field (*)                                   |

Nach Eingabe und Überprüfung der Werte mit »File > Save« sichern.

11. Kopiere die Dateien »FakeSMC.kext« und »NullCPUPowerManagement.kext« in den Ordner »EFI > EFI > CLOVER > kexts > 10.11« sowie in den Ordner »EFI > EFI > CLOVER > kexts > Other« für eventuelle Updates.

12. Kopiere den gesamten Ordner »EFI« auf der gemosteten Festplatte auf die Partition »Install OS X El Capitan« in den Ordner »EFI-Backups«.

13. Zum Abschluss der Erstellung des USB-Installationssticks erstelle auf der Partition »Install OS X El Capitan« einen Ordner "Tools« und kopiere die Dateien

#### Schritt 3: Einstellen der BIOS-Einstellungen

1. BIOS flashen auf Version F9: Kopiere das BIOS »F9« von der Gigabyte-

Homepage auf einen USB-Stick mit der Formatierung »MS-FAT«.

2. Nach Start des Computers halte die Taste »Entfernen« gedrückt bis Du ins Bios-Menü gelangst.

3. Drücke F2 um in den klassischen Modus zu gelangen.

4. Brücke F8 (Q-Flash) um das Q-Flash Utility zu starten, bestätige mit »JA«.

5. Wähle »Update BIOS From Drive« und wähle den USB-Stick mit dem neuen BIOS aus.

6. Verändere folgende BIOS-Einstellungen (Version: F9):

**BIOS Funktionen:** 

## VT-d: Deaktiviert

Peripherie:

Initialisierung des Monitors: IGFX xHCI Modus: Auto Audio Controller: Deaktiviert Audio LED: Deaktiviert EHCI Hand-off: Aktiviert

Energie-Verwaltung:

## Wake-On-LAN: Deaktiviert

7. Beende die BIOS-EInstellungen bei »Speichern & Beenden« mit »Einstellungen speichern & beenden«, besät.

## Schritt 4: Installation des Betriebssystems

Du hast es beinahe geschafft. Was Du jetzt noch tun musst ist den Computers mit Hilfe des USB-Stick zu starten und das Betriebssystem zu installieren. Für die besten Resultate benutze einen USB 2.0-Port.

1. Schalte den Computer ein

2. Halte die Taste F12 auf der Tastatur um das Startlaufwerk auszuwählen

3. Wähle im Startmenü des Computers den USB-Stick »UEFI: Generic Flash Disk

8.07« (oder den aktuellen Namen deines USB-Installationssticks) aus

4. Im Auswahlmenü von Clover, wähle »Boot Mac OS X from Install OS X El Capitan«.

5. Wenn das OS X-Installationsprogramm erscheint, wähle »Deutsch als Standardsprache verwenden« aus

6. Für eine Neuinstallation von OS X musst die Festplatte neu formatiert werden.

Folge den folgenden Schritten bevor Du mit der Installation weiter fortfährst

a. Wähle im Menü-Reiter »Dienstprogramme« das

»Festplattendienstprogramm...« aus

b. Wähle in der linken Seitenleiste die Festplatte für die Installation des Betriebssystems aus.

c. Klicke auf den »Löschen«-Button im Tipmenü der Festplattendienstprogramms

d. Bei Name: Vergib den Namen »Festplatte« ein (Du kannst sie später jederzeit umbenennen)

e. Bei Format: Wähle das Format »OS X Etended (Journaled)« aus

f. Bei Schema: Wähle die »GUID-Partitionstabelle« aus

g. Klicke auf »Löschen«

h. Wenn die Festplatte formatiert wurde, klicke auf »Fertig« und beende das »Festplattendienstprogramm«

i. Führe einen Neustart des OS X-Installationsprogramms durch.

- j. Wähle im Clover-Startmenü den zweiten Punkt »Clover Boot Options« aus
- k. Wähle »Add Clover boot options for all entries« aus und bestätige mit Return

I. Starte den Brotvorgang

7. Nach dem Neustart solltest Du Dich wieder im deutschsprachigen OS X-Installationsprogramm befinden. Mit »Fortfahren« startest Du die weitere Installation. Nochmals »Fortfahren« und und Softwarelizenzvertrag »Akzeptieren«

8. Das Volume »Festplatte« für die Installation auswählen und wieder auf »Forfahren« klicken. Der Installationsvorgang dauert rund 15 Minuten. Das System startet anschließend automatisch und befindet sich wieder im Installationsprogramm. (Nicht nochmals installieren sondern mit Schritt 5 fortfahren. Im Apfelmenü »Neustart« auswählen.)

## Schritt 5: Nachinstallation mit Clover

1. Starte den Rechner erneut.

2. Drücke die Taste »F12« um das Startlaufwerk auszuwählen

3. Wähle als Startlaufwerk den USB-Stick »UEFI: Generic Flash Disk 8.07« (oder den aktuellen Namen deines USB-Installationssticks) aus

4. Im Clover-Boot-Screen wähle die »Festplatte« mit dem neuen OS X 10.11.4 Betriebssystem »El Capitan« aus

5. Komplettiere die Installation (Netzwerk und andere Dienste müssen jetzt noch nicht eingerichtet werden)

6. Öffne das Tool »Clover\_v2.3k\_r3389.pkg«

7. Nach bestätigen der Warnung über die Herkunft von »Clover« öffne die

Systemeinstellungen und erlaube unter »Sicherheit« das Öffnen des Programmes.

8. Erstelle wie in Schrift 2 dieser Anleitung für die »Festplatte« mit dem neuen OS X Betriebsystem eine EFI-Simulation mit den selben Einstellungen wie für den USB-Installationsstick.

Installation für UEFI-Motherboards

Installiere Clover in der ESP

• Unter »Themen« ein Thema nach Wahl (in diesem Beispiel verwende ich »bootcamp«)

Unter »Drivers64UEFI« das Paket »OsxAptioFix2Drv-64«

9. Kopiere die Dateien »FakeSMC.kext« und »NullCPUPowerManagement.kext« in den Ordner der gemouteten Festplatte »EFI > EFI > CLOVER > kexts > 10.11« sowie in den Ordner »EFI > EFI > CLOVER > kexts > Other« für eventuelle Updates. (Sichtbarkeit der Festplatten unter Finder > Einstellungen) 10. Kopiere die Datei aus dem Ordner »Install OS X El Capitan > EFI-Backups > EFI > EFI > CLOVER > config.plist« auf die gemountete Festplatte und überschreibe die gleiche Datei »EFI > EFI > CLOVER > config.plist«.